## INSTRUCCIONS DE PAGAMENT PEL FORMULARI DE SORTIDES DE SENDERS

PRIMER DE TOT: OMPLE EL FORMULARI DE LA FORMA HABITUAL

**En arribar al final del formulari,** us sortirà aquesta pantalla, haureu de punxar l'enllaç per a continuar endavant amb el pagament de la Sortida. Recordeu que no estareu inscrits del tot fins que no efectueu el pagament.

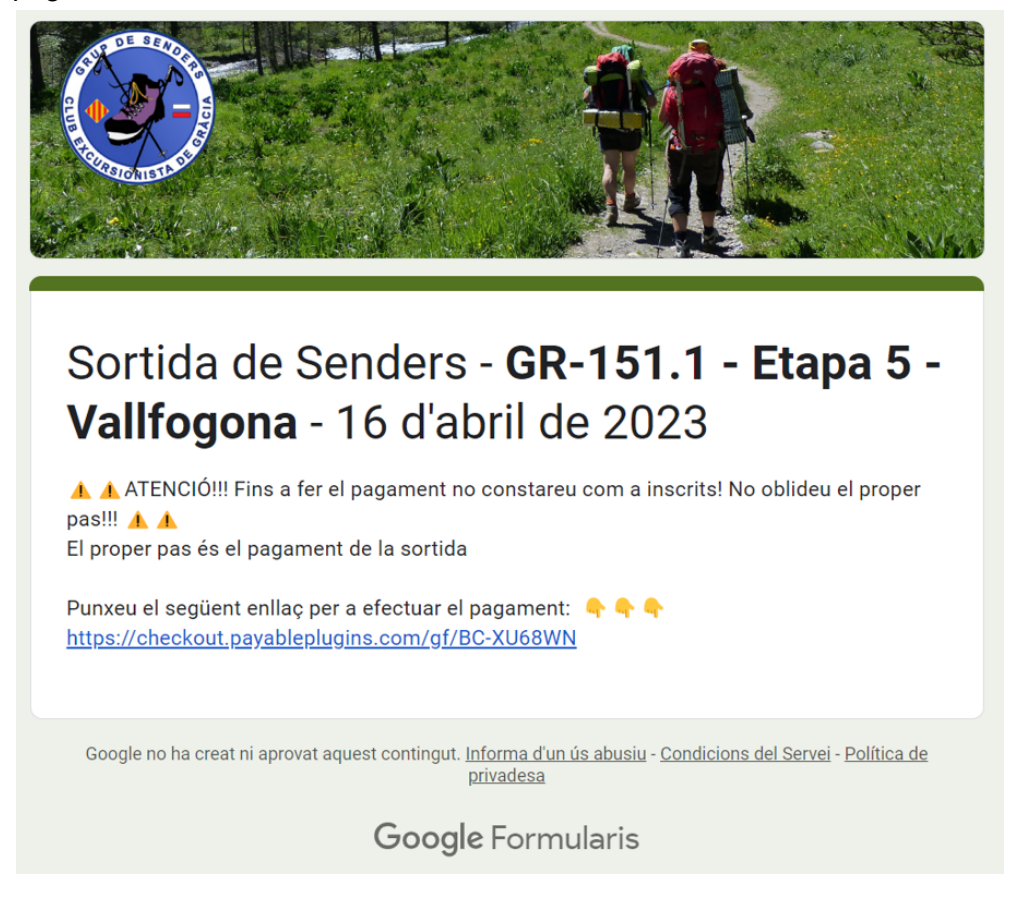

Tot seguit, us sortirà una pantalla com aquesta:

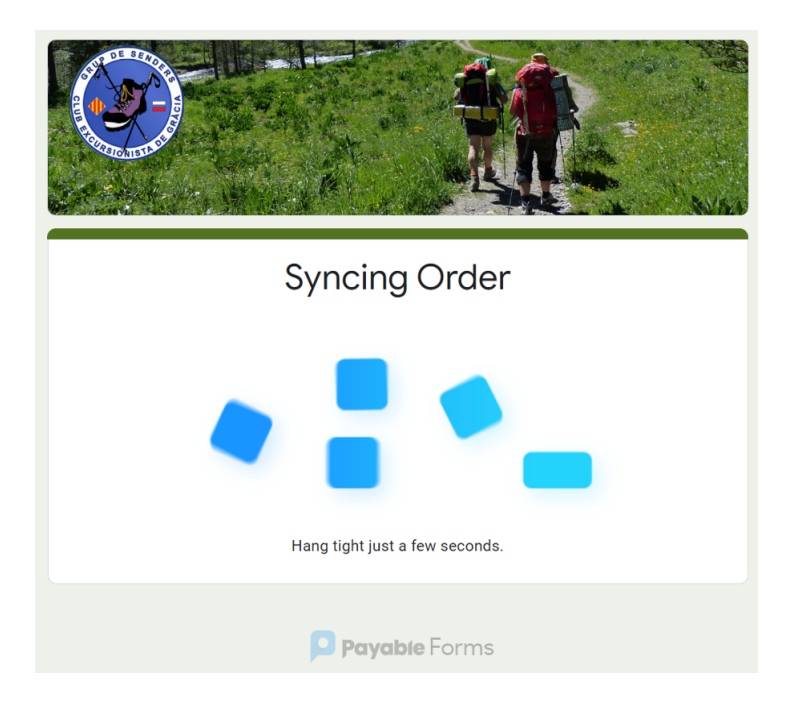

I Finalment apareixerà la pantalla de pagament, semblant a aquesta:

|     | Sortida de Sene<br>Vallfogona - 16                                                              |                                                         |                    |              |
|-----|-------------------------------------------------------------------------------------------------|---------------------------------------------------------|--------------------|--------------|
|     | Order Details:<br>Order ID: BC-LF-N7WG<br>Order Status: CREATED<br>Order Date: 30/03/2023 16:52 | ::17                                                    |                    |              |
|     | Soci de ple dret<br>Total Amount Due:<br>Have a Promo Code?                                     |                                                         | 15.00 €<br>(EUR)   |              |
|     | VISA 💽 🖾 🕬                                                                                      |                                                         | * = Required field |              |
| (1) | Country Spain                                                                                   | Email*                                                  | ~                  | <b>—</b> (2) |
|     |                                                                                                 | Set Contact Details                                     |                    |              |
| 4   | Payment Options:<br>Card number<br>1234 1234 1234 1234<br>Expiration<br>MM / YY<br>Country      | CVC                                                     | VISA 🚺 🤐 🚧         |              |
| 5   | Spain Secure Payments Powered by: stripe                                                        | Pay 15.00 €                                             | ~                  |              |
|     | This checkout was                                                                               | Compliant SECURITY<br>SCANNED COMPLIANT RUSTED COMPLETE | s Add-On.          |              |
|     |                                                                                                 | Payable Forms                                           |                    |              |

En aquesta pantalla podreu comprovar quina quantitat heu de pagar, i anar omplint els camps:

- 1. Nom Complet
- 2. Correu electrònic (poseu-lo bé perquè aquí se us enviarà el comprovant del pagament)
- 3. Punxeu a "Set Contact Details" per guardar les dades de contacte que heu posat
- 4. Ompliu els camps amb les dades de la vostra targeta: el número de targeta, la data de caducitat i el CVC
- 5. Finalment, punxeu a "Pay xxx €" per efectuar el pagament. I JA ESTÀ!

Us sortirà aquesta pantalla (Thanks i el nom que heu posat a contacte de pagament)

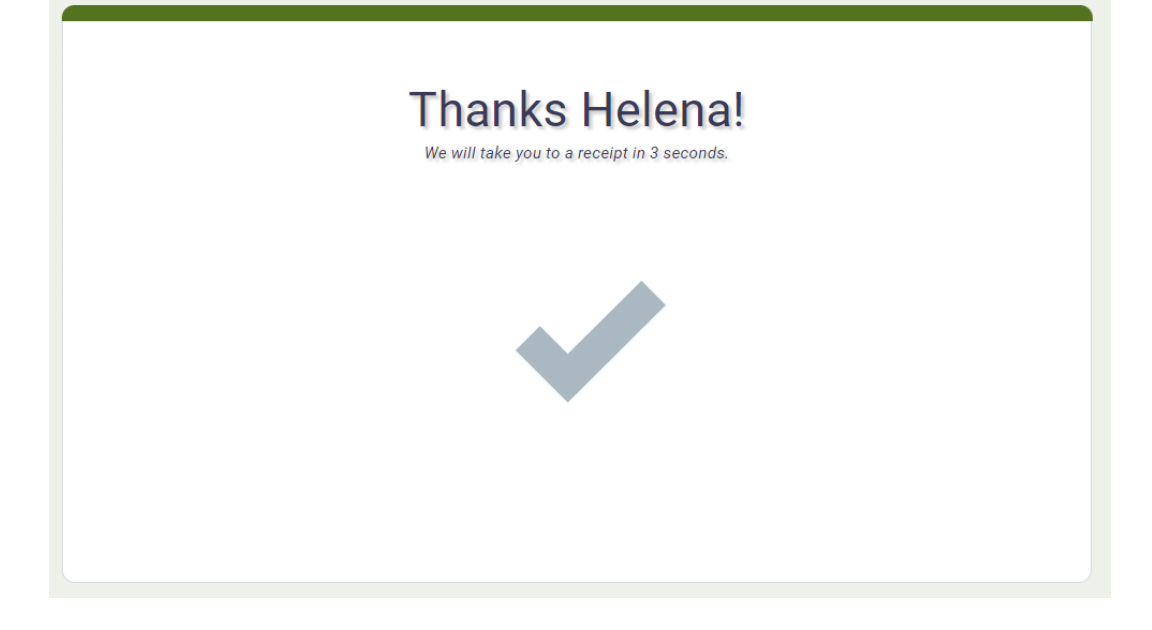

I després aquesta pantalla, que és un resum del pagament que heu fet, on es veu el detall i el total (en aquest exemple han pagat com a soci i han demanat una llicència temporal)

| Order Details:<br>Order ID: BC-TF-E6DH<br>Order Status: PAID (TEST MODE)<br>Order Date: 30/03/2023 18:33:34<br>Payment ID:<br>ch_3MrOPyFWITLaD0Kv0Yz4Wj6F<br>Payment Date: 30/03/2023 18:36:35<br>Payment Method: CARD-AMEX-ENDING:0005 | P. P. P. D.<br>THANK TOU<br>THANK TOU |
|----------------------------------------------------------------------------------------------------|---------------------------------------|
| Soci de ple dret - €<br>Necessito una llicència temporal - €                                                                                                    | 14.00 €<br>16.00 €                    |
| Total Paid:                                                                                                    | 30.00 €<br>(EUR)                      |
| Post Payment Message:                                                                                                    |                                       |
| Enhorabona! Has efectuat correctament el pagame<br>sortida!                                                                                                    | ent, i ja estàs inscrit/a a la        |

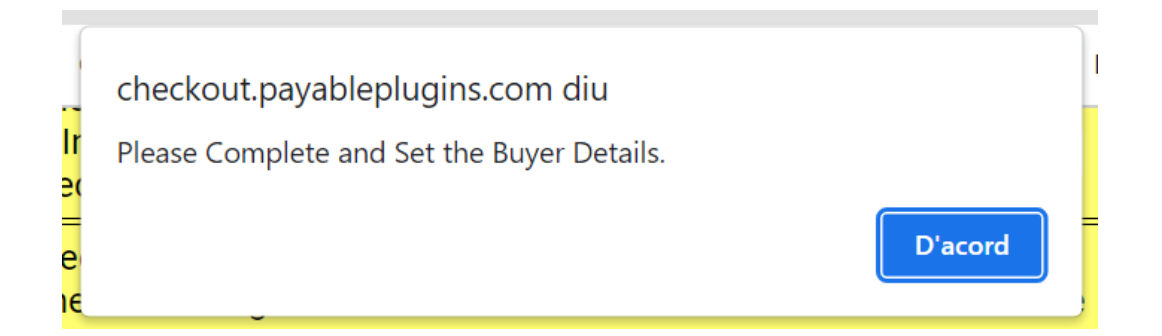

és que més amunt, en el punt de 1 i 2 (afegir nom complet i correu electrònic), o bé us heu deixat dades, o bé heu oblidat de pitjar el botó del punt 3 "Set Contact Details"

Un cop corregit podreu pagar sense problemes.

Finalment, des del correu inscripcionsceg@gmail.com rebreu un missatge semblant a aquest:

Gràcies per haver-te inscrit a la sortida de Senders!

Aquest és el teu identificador de pagament, ID: BC-LF-N7WG

Segons les opcions que has escollit, el cost de la sortida és de: 15,00 €

Si vols veure tot el detall del pagament, punxa l'enllaç: https://checkout.payableplugins.com/order/BC-LF-N7WG

Aquest darrer enllaç també et pot servir en cas que no hagis completat el pagament i vulguis tornar a provar de fer-lo. ...

## NOTA IMPORTANT:

Si vas pagar una sortida anterior i no vas poder anar <u>PER CAUSA JUSTIFICADA</u> i des de la junta et guarden el pagament, hauràs de fer tot el procés, i en la pantalla de pagament, punxar sobre l'enllaç *"Have a promo code?"* i introduir el codi que hauràs demanat a la junta de senders.

| valitogona - 16 d abril de                                                                            | e 2023           |
|----------------------------------------------------------------------------------------------------|------------------|
| Order Details:                                                                                        |                  |
| Order ID: <b>BC-LF-N7WG</b><br>Order Status: <b>CREATED</b><br>Order Date: <b>30/03/2023 16:52:17</b> |                  |
| Soci de ple dret                                                                                      | 15.00 €          |
| Total Amount Due:                                                                                     | 15.00 €<br>(EUR) |
| Have a Promo Code?                                                                                    |                  |
|                                                                                                    |                  |
|                                                                                                    |                  |
|                                                                                                    |                  |

Si teniu problemes tècnics sobre el sistema de pagament no dubteu a escriure a <u>comunicacio@cegracia.cat</u> posant com a titular del missatge "**Dubtes pagament en línia Senders**"